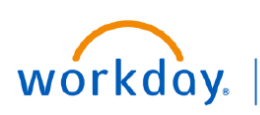

VUMC BUSINESS EDUCATION

## **View Compensation History for Direct Reports**

Managers can view all compensation history for their direct reports. The history will list previous compensation changes such as one-time payments, ad-hoc payments, and other changes to an employee's compensation at VUMC. Details about a specific change are also visible. Follow the steps below to view compensation history for a direct report.

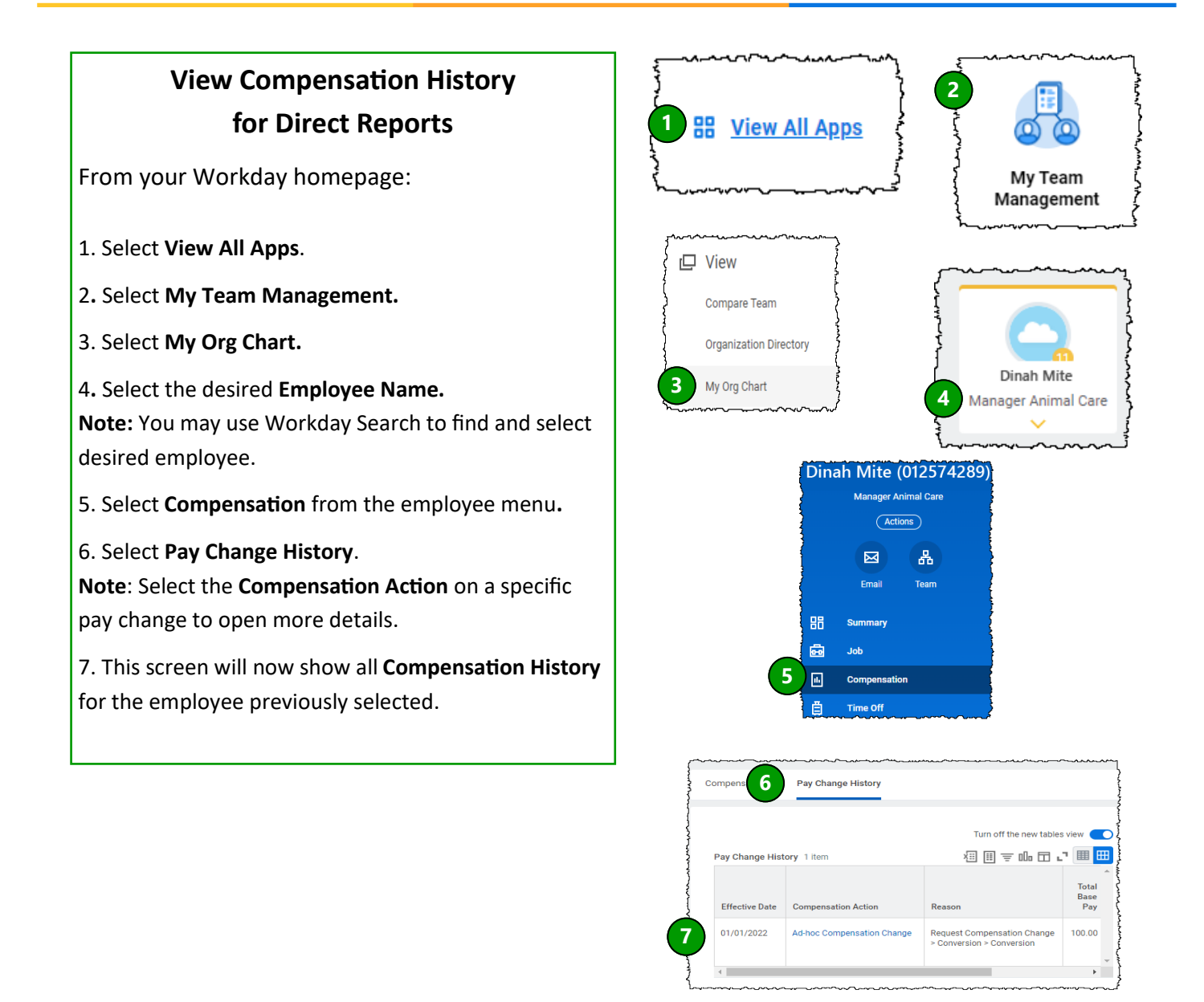

## QUESTIONS?

Please email <u>BusinessEducation@vumc.org</u>.

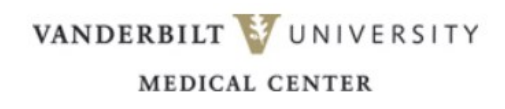